## Mettre en œuvre un serveur de bureau a distance avec Windows 2008 R2

Tutoriel basé sur : <u>http://www.guillaume-p.net/installation-configuration-terminal-serveur-appremote-windows-2008-r2/</u>

Prérequis :

2 Serveurs 2008 R2 dont 1 qui fait office de contrôleur de domaine. L'autre étant membre du domaine précité.

S'assurer que les serveurs soient bien activés au niveau licence.

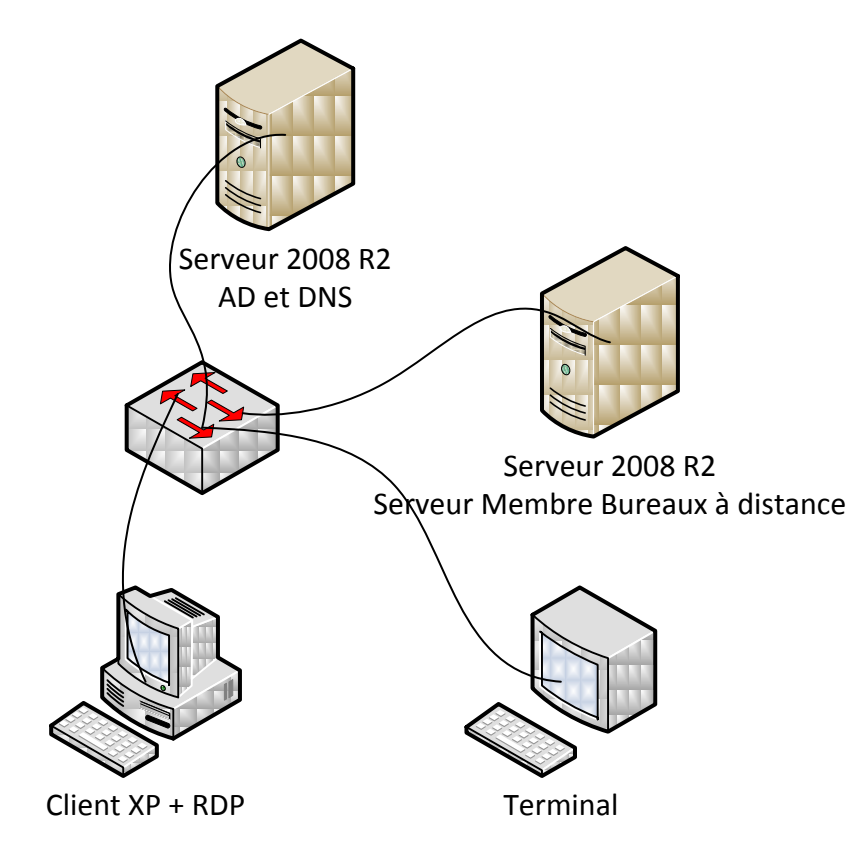

Sur le serveur membre ouvrir une session en tant qu'<u>administrateur du DOMAINE</u>, installer les rôles suivants :

- Services de bureau à distance
  - Hôte de session Bureau à distance
  - o Gestionnaire de licences des services de bureau à distance
  - Service Broker pour les connexions Bureau à distance
  - Passerelle des services de Bureau à distance (ajouter les services de rôle requis)
  - Accès bureau à distance par le web (ajouter les services de rôle requis)

Afin de permettre la connexion au bureau à distance avec de vieux client Remote Desktop (Type Win98 par exemple), nous n'allons pas exiger l'authentification au niveau du réseau

| Spécifier une mé                                                                                                    | thode d'authentification pour le service Hôte de session Bureau à distance                                                                                                    |
|----------------------------------------------------------------------------------------------------|----------------------------------------------------------------------------------------------------|
| Avant de commencer<br>Rôles de serveurs<br>Services Bureau à distance<br>Services de rôle<br>Compatibilité des applications<br><u>Méthode d'authentification</u><br>Mode de licence<br>Groupes d'utilisateurs<br>Expérience client<br>Configuration du Gestionnaire<br>Certificat d'auth. serveur<br>Stratégies d'autorisation<br>Groupes d'utilisateurs de la | L'authentification au niveau du réseau est une nouvelle méthode d'authentification qui améliore la sécurité en fournissant une authentification d'utilisateur plus tôt dans le processus de connexion lorsqu'un client se connecte à un serveur Hôte de session Bureau à distance. Avec l'authentification au niveau du réseau, l'authentification de l'utilisateur intervient avant l'établissement d'une connexion Bureau à distance au serveur Hôte de session Bureau à distance.<br>Spécifiez si l'authentification au niveau du réseau est requise.<br>© Exiger l'authentification au niveau du réseau<br>Seuls les ordinateurs qui exécutent une version de Windows et une version du client Connexion Bureau à distance au serveur Hôte de session Bureau à distance. Si vous êtes connecté à distance à ce serveur, vérifiez que votre ordinateur prend en charge l'authentification au niveau du réseau pour permettre une reconnexion à ce serveur. |
| Stratégie d'autorisation de                                                                                                    |                                                                                                    |

En ce qui concerne le mode de licence je choisis de configurer ultérieurement car je dispose (si mon serveur est activé) d'une période de 120 jours de test.

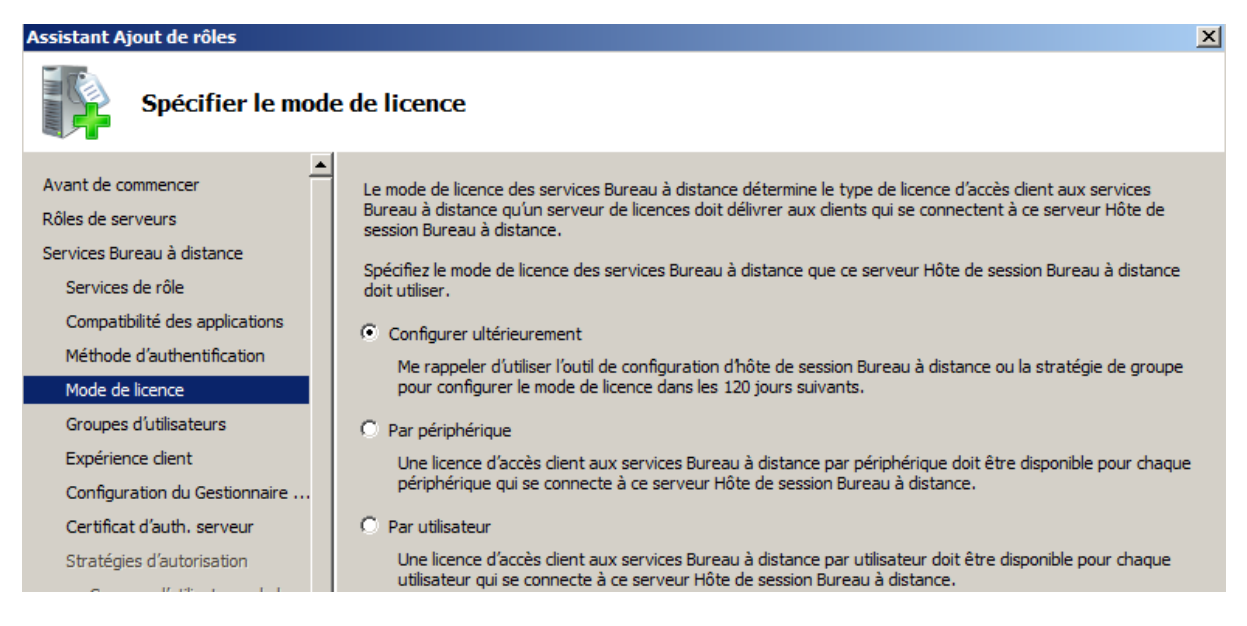

Si je souhaite que tous les utilisateurs du domaine puisse accéder au sessions de bureau à distance, j'ajoute ce groupe à la fenêtre suivante :

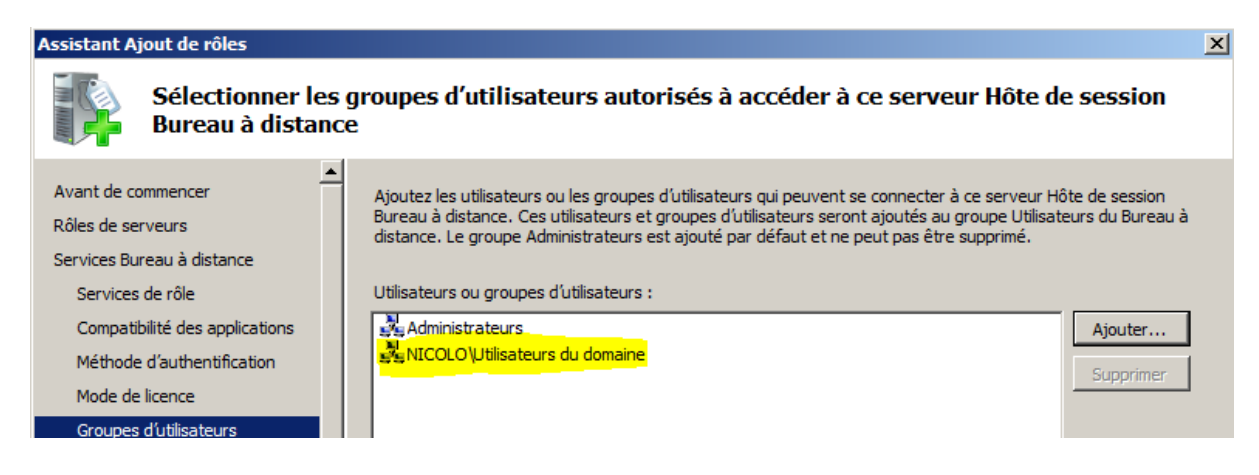

Ensuite je configure ce que je souhaite rediriger vers mes clients (attention à la bande passante réseau et à l'occupation CPU du serveur) dans mon cas je vais choisir l'option composition de bureau (pour Aero)

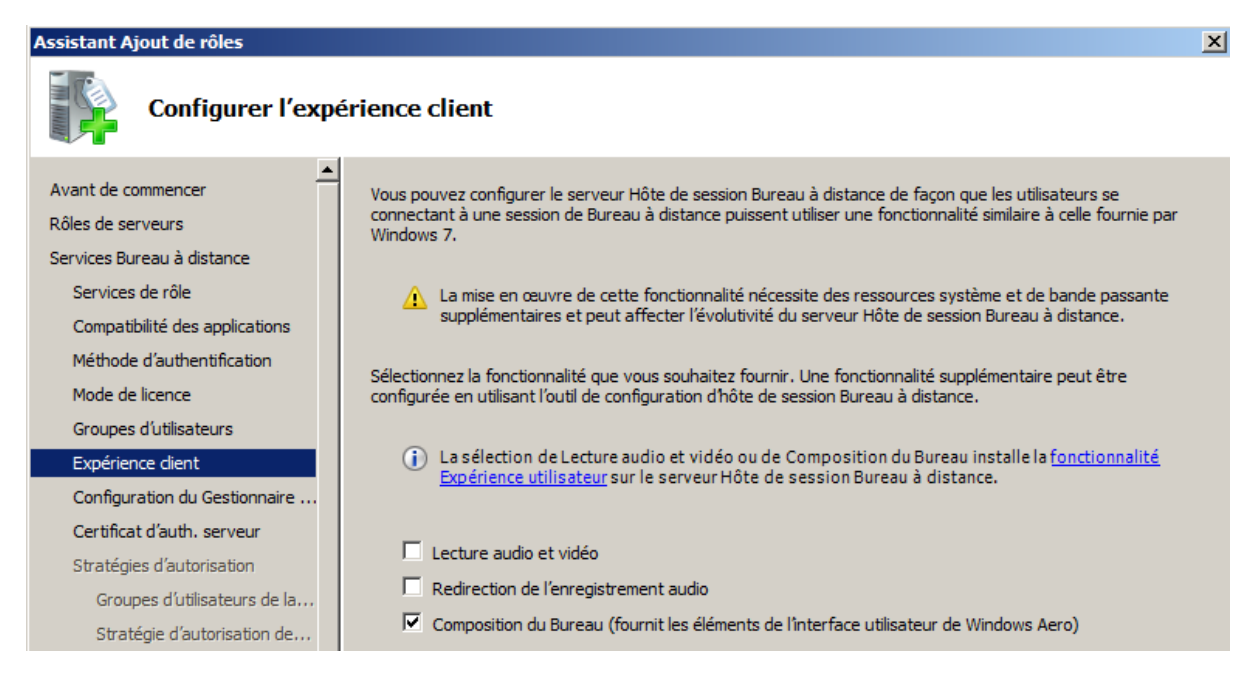

Configurer l'étendue de découverte du serveur par le réseau (dans notre cas *Ce domaine*)

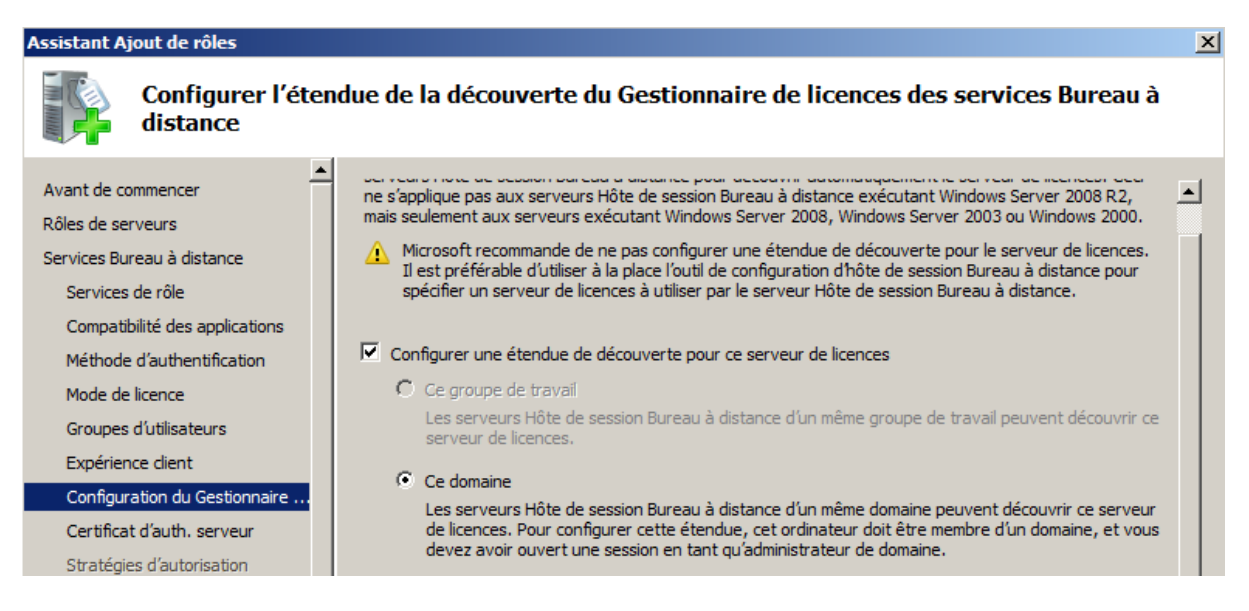

Dans notre cas, un serveur de test nous n'avons pas installé d'autorité de certification, donc cocher créer un certificat auto-signé pour le chiffrement SSL.

Mode de licence Groupes d'utilisateurs

Expérience dient

Compatibilité des applications

Configuration du Gestionnaire ... Certificat d'auth. serveur

Méthode d'authentification

| Choisir un certifi                                                                                                    | cat d'authentification serveur pour le chiffrement SSL                                                                                                    |
|----------------------------------------------------------------------------------------------------|----------------------------------------------------------------------------------------------------|
| Avant de commencer<br>Rôles de serveurs<br>Services Bureau à distance<br>Services de rôle<br>Compatibilité des applications | Lors de la communication avec les clients, la passerelle des services Bureau à distance utilise le protocole SSL (Secure Sockets Layer) pour chiffrer le trafic réseau. Choisissez un certificat d'authentification serveur adapté au chiffrement SSL. C Choisir un certificat existant pour le chiffrement SSL (recommandé) Cette option est recommandée pour la plupart des scénarios de production. Il convient d'utiliser un certificat émis par une autorité de certification externe : yous pouvez aussi utiliser un certificat émis |
| Méthode d'authentification<br>Mode de licence                                                                               | par votre propre autorité de certification interne si cette autorité est approuvée par les dients qui se<br>connectent à ce serveur. Le nom du sujet du certificat doit correspondre au nom d'hôte de ce<br>serveur.           Délivré à         Délivré par         Date d'expiration         Rôle prévu         Propriétés                                                                                                    |
| Expérience dient<br>Configuration du Gestionnaire                                                                           | Importation Actualiser                                                                                                    |
| Certificat d'auth, serveur<br>Stratégies d'autorisation                                                                     | Créer un certificat autosigné pour le chiffrement SSL<br>Cette option est recommandée seulement pour les déploiements à petite échelle ou les scénarios de                                                                                                    |
| Groupes d'utilisateurs de la…<br>Stratégie d'autorisation de…<br>Stratégie d'autorisation d'a…                              | test. Après avoir installé la passerelle des services Bureau à distance, vous devez installer<br>manuellement le certificat sur les clients qui communiquent avec ce serveur. Cette option risque de ne<br>pas fonctionner si le nom commun interne et le nom de domaine complet du serveur de la passerelle des<br>services Bureau à distance sont différents. Pour corriger ce problème, utilisez le Gestionnaire de<br>passerelles des services Bureau à distance pour créer un nouveau certificat autosigné.                           |

## Ne pas créer la stratégie de d'autorisation pour le moment.

| Assistant Ajout de rôles                                                                                                    | ×                                                                                                    |
|----------------------------------------------------------------------------------------------------|----------------------------------------------------------------------------------------------------|
| Créer des stratég                                                                                                    | jies d'autorisation pour la passerelle des services Bureau à distance                                                                                                    |
| Avant de commencer<br>Rôles de serveurs<br>Services Bureau à distance<br>Services de rôle<br>Compatibilité des applications<br>Méthode d'authentification<br>Mode de licence<br>Groupes d'utilisateurs<br>Expérience dient<br>Configuration du Gestionnaire<br>Certificat d'auth. serveur<br>Stratégies d'autorisation<br>Stratégie et accès réseau<br>Services de rôle | Une stratégie d'autorisation des connexions aux services Bureau à distance vous permet de spécifier les utilisateurs pouvant se connecter à ce serveur de passerelle des services Bureau à distance. Une stratégie d'autorisation d'accès aux ressources via les services Bureau à distance vous permet de configurer un mappage entre des groupes d'utilisateurs et les ordinateurs auxquels les utilisateurs peuvent se connecter à distance via la passerelle des services Bureau à distance. Vous pouvez utiliser cet Assistant pour créer les deux stratégies d'autorisation. Tant que vous n'avez pas créé une stratégie d'autorisation des connexions aux services Bureau à distance, les utilisateurs ne peuvent pas se connecter aux ressources via les services Bureau à distance. Créer des stratégies d'autorisation : Créer des stratégies d'autorisation : C Maintenant Vous pouvez modifier ou supprimer ces stratégies ultérieurement à l'aide du Gestionnaire de passerelle Bureau à distance. Créer et services Bureau à distance sera installée, mais aucune stratégie d'autorisation ne sera créée. Pour créer ultérieurement les stratégies d'autorisation, vous devez utiliser le Gestionnaire de passerelle Bureau à distance. |
|                                                                                                    |                                                                                                    |
| Assistant Ajout de rôles                                                                                                    | x                                                                                                    |
| Sélectionner les                                                                                                    | services de rôle                                                                                                    |
| Avant de commencer<br>Rôles de serveurs<br>Services Bureau à distance<br>Services de rôle                                                                                                    | Sélectionner les services de rôle à installer pour Services de stratégie et d'accès réseau :         Services de rôle :         Description :         Image: Services Routage et accès distant         Services Routage et accès distance                                                                                                    |

Routage

Autorité HRA (Health Registration Authority)
 HCAP (Host Credential Authorization Protocol)

erver) vous permet de créer et <u>Server</u>) vous permet de créer et d'appliquer des stratégies d'accès réseau à l'échelle de l'entreprise pour l'intégrité des clients, l'authentification et l'autorisation de demandes de connexion. Avec le serveur NPS, vous pouvez déployer la protection d'accès réseau (NAP), une technologie de création, d'application et de mise à jour de stratégie de contrôle d'intégrité des clients.

×

Aller jusqu'au résumé d'installation sans rien changer puis lancer l'installation :

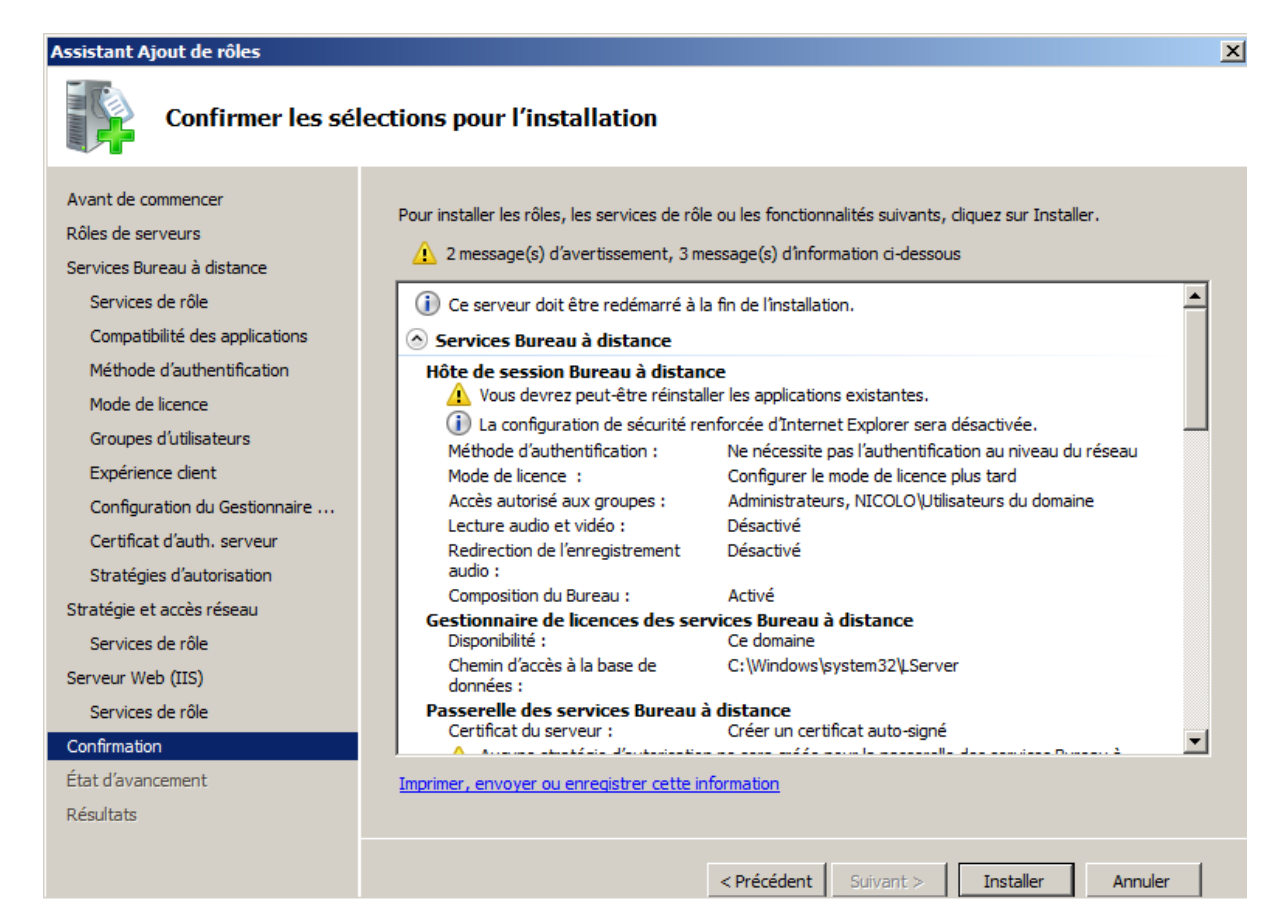

Fermer puis redémarrer le serveur pour terminer l'installation.

| <ul> <li>A van de commence</li> <li>R van de commence</li> <li>R van de van van</li> <li>R van de van van de van van de van van de van van van de van van van van van van van van van van</li></ul>                                                                                                    | Assistant Ajout de rôles<br>Résultats de l'ins                                                                                                    | stallation                                                                                                    | 2 |
|----------------------------------------------------------------------------------------------------|----------------------------------------------------------------------------------------------------|----------------------------------------------------------------------------------------------------|---|
| Services de rôle   Compatibilité des applications   Méthode d'authentification   Mode de licence   Groupes d'utilisateurs   Expérience client   Configuration du Gestionnaire   Certificat d'auth. serveur   Stratégies d'autorisation   Stratégie et accès réseau   Services de rôle   Services de rôle   Confirmation   État d'avancement     Dévitation     Mode de licence   Groupes d'utilisateurs   Expérience client   Configuration du Gestionnaire   Certificat d'auth. serveur   Stratégies d'autorisation   Stratégie et accès réseau   Services de rôle   Confirmation   État d'avancement        Dévitation | Avant de commencer<br>Rôles de serveurs<br>Services Bureau à distance                                                                                                    | Un ou plusieurs des rôles, des services de rôles ou des fonctionnalités suivants nécessitent un redémarrage :<br>A 6 messages d'avertissement ci-dessous                                                                                                    |   |
| Stratégie et accès réseau         Services de rôle         Services de rôle         Services de rôle         Confirmation         État d'avancement         Décultata         Décultata                                                                                                    | Services de rôle<br>Compatibilité des applications<br>Méthode d'authentification<br>Mode de licence<br>Groupes d'utilisateurs<br>Expérience dient<br>Configuration du Gestionnaire<br>Certificat d'auth. serveur<br>Stratégies d'autorisation | <ul> <li>Services Bureau à distance A Redémarrage en attente</li> <li>Vous devez redémarrer le serveur pour terminer l'Installation.</li> <li>Services de stratégie et d'accès réseau A Redémarrage en attente</li> <li>Vous devez redémarrer le serveur pour terminer l'Installation.</li> <li>Serveur Web (IIS) A Redémarrage en attente</li> <li>Vous devez redémarrer le serveur pour terminer l'Installation.</li> <li>Serveur Web (IIS) A Redémarrage en attente</li> <li>Vous devez redémarrer le serveur pour terminer l'Installation.</li> <li>Serveur Web (IIS) A Redémarrage en attente</li> <li>Redémarrage en attente</li> </ul> |   |
|                                                                                                    | Stratégie et accès réseau<br>Services de rôle<br>Serveur Web (IIS)<br>Services de rôle<br>Confirmation<br>État d'avancement                                                                                                    | Vous devez redémarrer le serveur pour terminer l'installation.   Outils d'administration de serveur   distant   Image: Serveur pour terminer l'installation.     Provu RPC sur HTTP   Redémarrage en attente   Imprimer, envoyer ou enregistrer le rapport d'installation.                                                                                                    |   |

| Assistant Reprise de la configuratio                          | n X                                                                                 |
|---------------------------------------------------------------|-------------------------------------------------------------------------------------|
| Résultats de l'ins                                            | stallation                                                                          |
| Reprise de la configuration<br>État d'avancement<br>Résultats | Les rôles, les services de rôle ou les fonctionnalités suivants ont été installés : |
|                                                               | Imprimer, envoyer ou enregistrer le rapport d'installation                          |
|                                                               | < Précédent Suivant > Fermer Annuler                                                |

Afin d'économiser un peu les licences RDP, il est souhaitable de modifier la configuration par défaut des sessions clientes. Donc clic droit sur RDP-Tcp... puis propriétés

| <ul> <li>Gonfiguration d'hôte de session</li> <li></li></ul> | Configuration du serveur hôte de session Bureau à distance :<br>WIN-CJK0LC0S6MR                                                                                                    |                    |  |  |  |
|--------------------------------------------------------------|----------------------------------------------------------------------------------------------------|--------------------|--|--|--|
|                                                              | Vous pouvez utiliser l'outil de configuration d'hôte de session Bureau à distance pour configurer les paramètres des no<br>connexions, modifier ceux des connexions existantes et supprimer des connexions. Vous pouvez configurer les param<br>connexion par connexion, ou pour le serveur hôte de session Bureau à distance dans son ensemble. | ouvelles<br>iètres |  |  |  |
|                                                              | Connexions                                                                                                    |                    |  |  |  |
|                                                              | Nom de la connevion Tune de connevion Transnort Chiffrement Commentaire                                                                                                    |                    |  |  |  |
|                                                              | RDP-Tcp Microsoft RDP 7.1 tcp Compatible client                                                                                                    |                    |  |  |  |
|                                                              |                                                                                                    |                    |  |  |  |
|                                                              | Propriétés de RDP-Tcp                                                                                                    |                    |  |  |  |
|                                                              | Contrôle à distance Paramètres du client Carte réseau Sécurité                                                                                                    |                    |  |  |  |
|                                                              | Général Paramètres d'ouverture de session Sessions Environnement                                                                                                    |                    |  |  |  |
|                                                              | Utilisez cet onglet pour définir les paramètres de temporisation et de reconnexion du serveur hôte de session Bureau à distance.                                                                                                    |                    |  |  |  |
|                                                              | ✓ Remplacer les paramètres de l'utilisateur                                                                                                    |                    |  |  |  |
|                                                              | Fin d'une session 10 minutes 💌                                                                                                    |                    |  |  |  |
|                                                              | Limite de session active : Jamais                                                                                                    |                    |  |  |  |
|                                                              | Limite de session inactive : 30 minutes                                                                                                    |                    |  |  |  |
|                                                              | Remplacer les paramètres de l'utilisateur                                                                                                    |                    |  |  |  |
|                                                              | Lorsqu'une limite de session est atteinte ou une connexion<br>interrompue :                                                                                                    |                    |  |  |  |
|                                                              | Déconnexion de la session                                                                                                    |                    |  |  |  |
|                                                              | C Fin de session                                                                                                    |                    |  |  |  |
|                                                              |                                                                                                    |                    |  |  |  |
|                                                              | OK Annuler Appliquer                                                                                                    |                    |  |  |  |

Il faut maintenant activer le serveur de bureau à distance :

Lancer le gestionnaire de licence des services Bureau à distance dans outil d'administration, puis faire un clic droit sur le nom de serveur puis activer le serveur

| 🐂 Gestionnaire de licences       | s des service | s Bureau à         | à distance                               |                                                    |                       | _ []       | × |
|----------------------------------|---------------|--------------------|------------------------------------------|----------------------------------------------------|-----------------------|------------|---|
| Action Affichage ?               |               |                    |                                          |                                                    |                       |            |   |
|                                  | Nom           |                    | État de l'activation                     | Étandua da la décau                                | Configuration         |            |   |
|                                  | WIN-CJK       | 0LC0S6MR           | Non activé                               | Domaine                                            | OK                    |            | _ |
|                                  |               |                    |                                          |                                                    |                       |            |   |
|                                  |               |                    |                                          |                                                    |                       |            |   |
| Assistant Activation             | du serveu     | r                  |                                          |                                                    |                       | ×          |   |
| Méthode de conn                  | exion         |                    |                                          |                                                    |                       | 0          |   |
| Sélectionnez la i                | méthode de    | connexio           | on la plus approprié                     | e.                                                 |                       | 3 <u>.</u> |   |
| La méthode de c                  | connexion se  | électionné         | ée pour l'activation                     | du serveur de licence                              | s sera                |            |   |
| également utilisé<br>installées. | e pour conta  | acter le se        | erveur Microsoft Cl                      | earinghouse une fois le                            | es licences           |            |   |
| Pour modifier la r               | méthode de    | connexio           | n après l'activation                     | n, affichez l'onglet Méti                          | node de               |            |   |
| connexion dans                   | la porte de ( | ulalogue i         | Prophetes du serve                       | eur de licerices.                                  |                       |            |   |
| Méthode de con                   | inexion :     | -14)               |                                          |                                                    |                       |            |   |
|                                  | ). (recommar  | ide)               |                                          |                                                    |                       |            |   |
| Description :                    |               | Ceci est<br>échang | t la méthode recorr<br>era automatiqueme | imandée. Le serveur d<br>ent par Internet les info | e licences<br>mations |            |   |
|                                  |               | requises           | s avec le serveur N                      | Aicrosoft Clearinghouse                            | э.                    |            |   |
| Catal                            |               | 1. Secole          |                                          | <u></u>                                            |                       |            |   |
| Configuration rec                | quise :       | une cor            | nnexion SSL (Secu                        | re Sockets Layer).                                 | en utilisant          |            |   |
|                                  |               |                    |                                          |                                                    |                       |            |   |
|                                  |               |                    |                                          |                                                    |                       |            |   |
| Assistant Activation             | du serveu     | r                  |                                          |                                                    |                       | ×          |   |
| Informations sur la              | a société     |                    | oncomant la occió                        | •4                                                 |                       |            |   |
| Fournissez les in                | Ironnations R | equises c          | oncemani la socie                        | le.                                                |                       |            |   |
|                                  |               |                    |                                          |                                                    |                       |            |   |
| Entrez votre nom, le             | nom de vot    | re société         | e et votre pays/reg                      | ion.                                               |                       |            |   |
| Ces informations sor             | nt nécessaire | es pour co         | ontinuer.                                |                                                    |                       |            |   |
| Prénom :                         | N             | colas              |                                          |                                                    |                       |            |   |
| Nom de famille :                 | LE            | EJEUNE             |                                          |                                                    |                       |            |   |
| Société :                        | A             | FPA                |                                          |                                                    |                       |            |   |
| Pays ou région :                 | Fr            | ance               |                                          |                                                    | •                     |            |   |
|                                  | ,             |                    |                                          |                                                    |                       |            |   |

Décocher l'option Démarrer l'assistant installation de licences et terminer

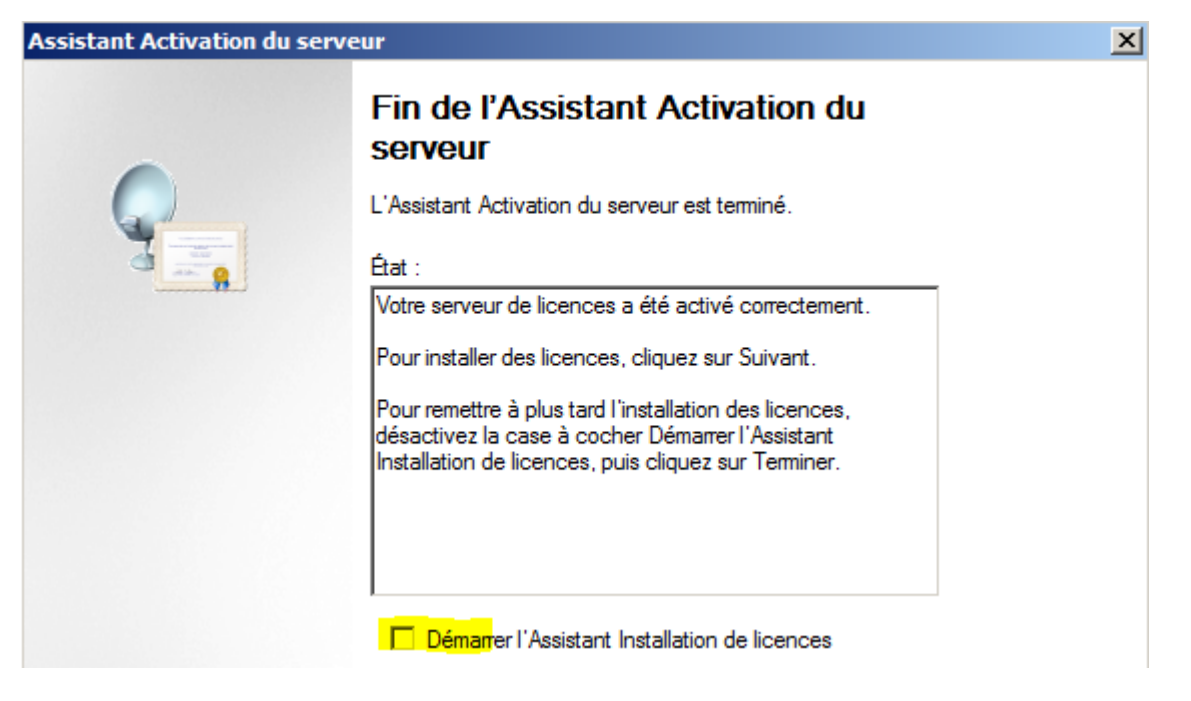

| 🐂 Gestionnaire de licences des services Bureau à distance |                 |                      |                     |               |  |
|-----------------------------------------------------------|-----------------|----------------------|---------------------|---------------|--|
| Action Affichage ?                                        |                 |                      |                     |               |  |
|                                                           |                 |                      |                     |               |  |
| + Tous les serveurs                                       | Nom             | État de l'activation | Étendue de la décou | Configuration |  |
|                                                           | WIN-CJK0LC0S6MR | Activé               | Domaine             | OK            |  |
|                                                           |                 |                      |                     |               |  |
|                                                           |                 |                      |                     |               |  |

S'il reste en maintenance : cliquer sur révision pour l'intégrer au groupe d'ordinateurs.

Une fois l'installation terminée, il faut définir quelles seront les applications mises à disposition des clients.

Dans mon cas je souhaite mettre à disposition Word et Excel 2010, je vais donc devoir les installer sur le serveur.

Dans cet exemple je vais installer l'ensemble du pack office afin d'avoir le choix dans les applications mises à disposition des clients.

Maintenant, il faut définir les applications autorisée avec l'outil d'administration – Services bureau à distance, gestionnaire RemoteApp.

Cliquer sur ajouter des programmes :

| a Gestionnaire RemoteApp                                                                                                    |           |                               |
|----------------------------------------------------------------------------------------------------|-----------|-------------------------------|
| Fichier Action Affichage ?                                                                                                    |           |                               |
|                                                                                                    |           |                               |
| Gestionnaire RemoteApp                                                                                                    | -         | Actions                       |
| Les programmes RemoteApp sont les programmes auxquels vous accédez via les services Bureau à distance, et appar                                                                              | aissent   | Gestionnaire RemoteApp 🔺      |
| comme s'ils s'exécutaient sur l'ordinateur local du client. Avant que les utilisateurs ne puissent accéder à un programi<br>RemoteApp, vous devez l'ajouter à la liste Programmes RemoteApp. | ne        | 🛯 🝓 Connexion à un ordinateur |
|                                                                                                    |           | Ajouter des programmes        |
| Vue d'ensemble                                                                                                    | -         | Paramètres du serveur h       |
|                                                                                                    |           | Paramètres de la passer       |
| Paramètres du serveur hôte de session Bureau à distance<br>Distribution via l'accès Bureau à distance par le Wel                                                                             | I se peut | Paramètres des signatur       |
| que les utilisateurs ne puissent pas accéder aux programme                                                                                                    |           | Exporter les paramètres       |
| (i) Les clients se connecteront à :<br>WIN-CJK0LC0S6MR.nicolo.dom  RemoteApp. En savoir plus  RemoteApp. En savoir plus  I a liste Programmes RemoteApp est vide                             | -         | Importer des paramètres       |

| Assistant RemoteApp                                                                                                    |
|----------------------------------------------------------------------------------------------------|
| Choisir les programmes à ajouter à la liste des programmes RemoteApp<br>Sélectionnez les programmes que vous souhaitez ajouter à la liste Programmes<br>RemoteApp. Vous pouvez également configurer des propriétés RemoteApp<br>distinctes, comme l'îcône à afficher. |
| Nom                                                                                                    |
| 🗌 👰 Informations système                                                                                                    |
| 🗌 🔩 Initiateur iSCSI                                                                                                    |
| Lecteur Windows Media                                                                                                    |
|                                                                                                    |
| Microsoft Excel 2010                                                                                                    |
| Microsoft Office Picture Manager                                                                                                    |
| Microsoft OneNote 2010                                                                                                    |
| Microsoft Outlook 2010                                                                                                    |
| Microsoft PowerPoint 2010                                                                                                    |
| 🛛 🎦 Microsoft Publisher 2010                                                                                                    |
| Search SharePoint Workspace 2010                                                                                                    |
| Microsoft Word 2010                                                                                                    |
| Moniteur de ressources                                                                                                    |
| Nettoyage de disque                                                                                                    |
| Sélectionner tout Aucun Propriétés Parcourir                                                                                                    |
| < Précédent Suivant > Annuler                                                                                                    |

A partir de ce point le serveur de Bureau à distance est opérationnel.

Pour le tester, il faut utiliser un client de bureau à distance depuis un poste client.

Pour finir il est possible de travailler sur un client Windows ultra léger et qui lance la connexion au bureau distant automatiquement.